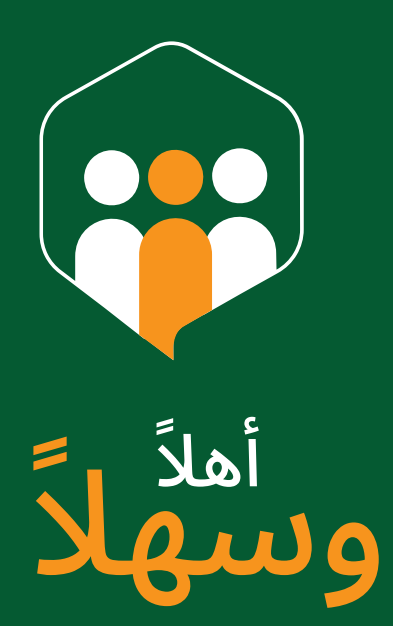

# دليل المستخدم المعلم ٧.01

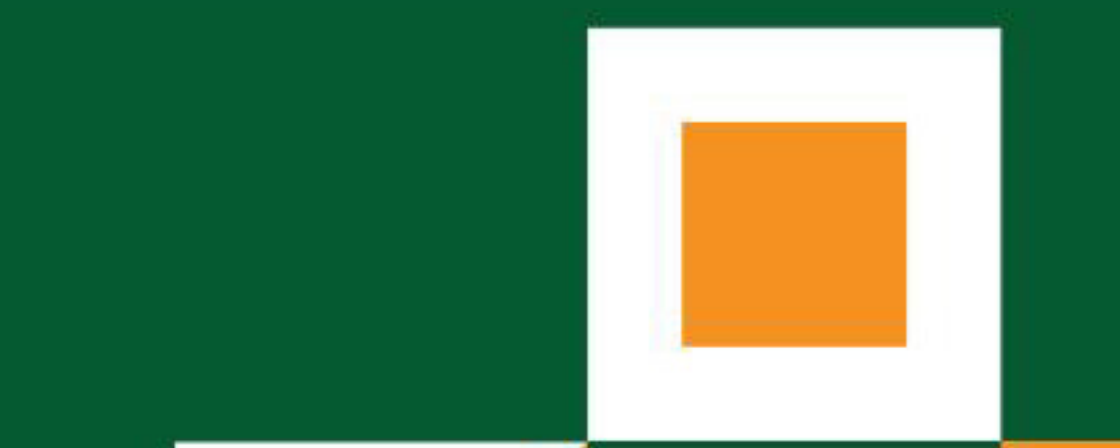

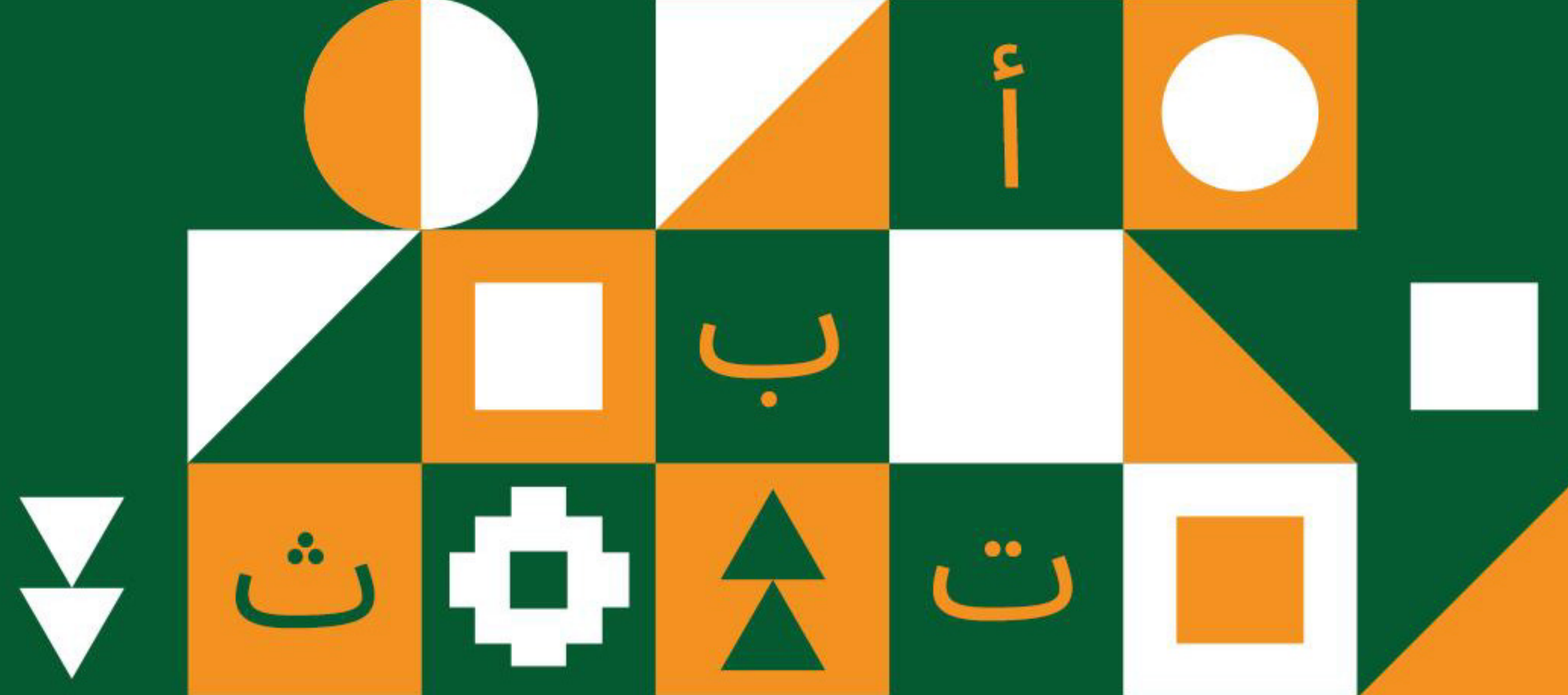

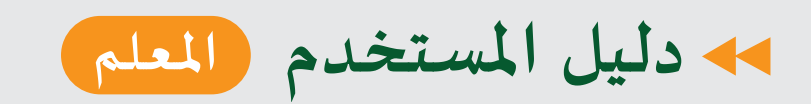

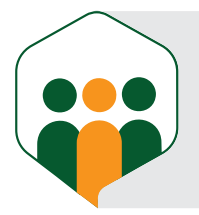

| · • | تطره عامه                                     |
|-----|-----------------------------------------------|
| 03  | حساب المعلم                                   |
| 06  | لوحة المعلومات الخاصة بالمعلم                 |
| 07  | صفحة الطلاب                                   |
| 08  | صفحة فصولي                                    |
| 08  | عرض جميع التقديمات لواجبات الطالب والاختبارات |
| 09  | معاينة (تصحيح) الاختبار للطلاب                |
| 10  | معاينة (تصحيح) الواجب للطلاب                  |
| 12  | إضافة جلسة جديدة من المعلم (جلسة داخل درس)    |
| 12  | إضافة المعلم جلسة جديدة                       |
| 14  | موافقة الآدمن على جلسة المعلم الجديدة         |

التواصل بين المعلم والطالب (رسائل)

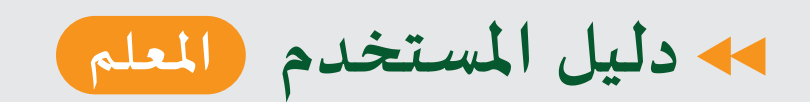

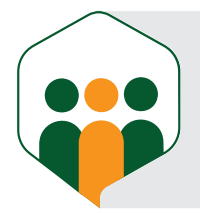

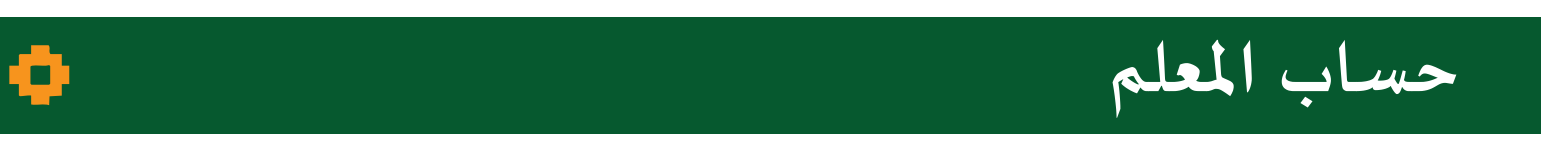

| Administrator login |                                         | C | 0 | ۲ | ភា | ¥ | 0 |  |
|---------------------|-----------------------------------------|---|---|---|----|---|---|--|
|                     | أهلاً<br>وسهلاً                         |   |   |   |    |   |   |  |
|                     | You are signed in as saudi admin admin. |   |   |   |    |   |   |  |
|                     |                                         |   |   |   |    |   |   |  |
|                     |                                         |   |   |   |    |   |   |  |
|                     |                                         |   |   |   |    |   |   |  |
|                     |                                         |   |   |   |    |   |   |  |
|                     |                                         |   |   |   |    |   |   |  |
|                     |                                         |   |   |   |    |   |   |  |
|                     |                                         |   |   |   |    |   |   |  |

#### نفتح الآدمن لإضافة حساب للمعلم، ثم ننقر على المربع الموجود بأعلى الصفحة على جهة اليمين.

| Applications Commerce   | Control Panel          |                        |                       | SITES                                 | × |
|-------------------------|------------------------|------------------------|-----------------------|---------------------------------------|---|
| USERS                   | CONFIGURATION          | NOTIFICATIONS          | SYSTEM                | 🐜 i KSGAAL                            |   |
| Users and Organizations | Zoom Settings          | Templates              | Server Administration |                                       |   |
| User Groups             | Zoom meetings settings | Queue                  | App Manager           | KSGAAL CURRENT                        |   |
| Roles                   | System Settings        | ComIstHadFeedback      | PRIBTIForum           | <ul> <li>saudi admin admin</li> </ul> |   |
| Monitoring              | Instance Settings      |                        | FeedBack              | —                                     |   |
| Service Accounts        | Components             | SECURITY               | GeneralAnnouncement   | 🛶 Global                              |   |
|                         | Search                 | Audit                  | Forum                 |                                       |   |
| SITES                   | Custom Fields          | OAuth Client           | StartPage             |                                       |   |
| Sites                   | Language Override      | Administration         | ImageBanner           |                                       |   |
| Site Templates          | Adaptive Media         | OAuth 2 Administration | UserEvent             |                                       |   |
| ACCOUNTS                | Job Scheduler          | Password Policies      | Notifications         |                                       |   |
| Accounts                | Countries Management   | SAIVIL Admin           | Gogo Shell            |                                       |   |
| Accounts                |                        | Service Access Policy  | Virtual Instances     |                                       |   |
| Account Users           | OBJECT                 |                        | On-Demand Admin       |                                       |   |
| Account Groups          | Levels                 |                        |                       |                                       |   |

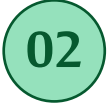

01

users and organization 🔶 control panel نختار

| Users Organizations     |              |           |                                 |           |
|-------------------------|--------------|-----------|---------------------------------|-----------|
| □ Filter and Order 👻 Î≞ | Search for   |           |                                 | م 🖽 🕂 🗸   |
| Name                    | Screen Name  | Job Title | Organizations Use               | er Groups |
| Test Testing 1          | testtt       |           | منظمة اهلا                      | :         |
| 🗆 qaa                   | <u>a.1</u>   |           | منظمة اهلا                      | *         |
| aa aa aa                | aa           | Njnb      | منظمة اهلا, جامعة الملك<br>سعود | :         |
| aa aa aa                | newwww       |           | منظمة اهلا, جامعة الملك<br>سعود | :         |
| aaa aaa aaa             | mahmettt     |           | منظمة اهلا                      |           |
| abd abd abd             | <u>aaa</u>   |           | منظمة اهلا                      | :         |
| Abdallateef Abdallah    | a.abdallah.9 |           | منظمة اهلا                      | :         |
|                         | E.IC72       |           |                                 | •         |

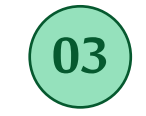

من خلال صفحة Users ننقر على إشارة + الموجودة أعلى ويمين الصفحة.

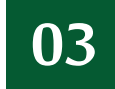

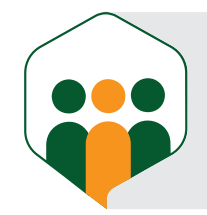

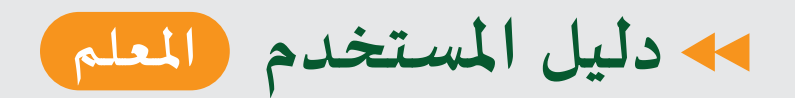

(06)

|  | • | حساب المعلم |
|--|---|-------------|
|--|---|-------------|

| < Add User |                      |           |            |  |
|------------|----------------------|-----------|------------|--|
|            | USER DISPLAY DATA    |           |            |  |
|            |                      |           |            |  |
|            | Image<br>Default     |           | <b>=</b> 8 |  |
|            | Screen Name *        |           |            |  |
|            | Email Address *      |           |            |  |
|            | PERSONAL INFORMATION |           |            |  |
|            | Language             | Job Title |            |  |

#### تُضاف البيانات اللازمة للمعلم، والنقر على زر save

| < Edit User teacher teacher1 |                                               | <b>e</b> . |
|------------------------------|-----------------------------------------------|------------|
| General Contact Preferences  |                                               |            |
| Information                  | Organizations                                 |            |
| Organizations                | -                                             |            |
| Memberships<br>Roles         | ORGANIZATIONS                                 | Select     |
| Profile and Dashboard        | This user does not belong to an organization. |            |
| Password                     |                                               |            |
| мррз                         | Save Cancel                                   |            |
|                              |                                               |            |
|                              |                                               |            |

بعد إضافة بيانات المعلم وحفظها نختار للمعلم منظمة خاصة به.

| General Contact Preferences |                                                                                             |
|-----------------------------|---------------------------------------------------------------------------------------------|
|                             |                                                                                             |
| Information                 | Roles                                                                                       |
| Organizations               |                                                                                             |
| Memberships                 | REGULAR ROLES Select                                                                        |
| Roles                       |                                                                                             |
| Profile and Dashboard       | This user is not assigned any regular roles.                                                |
| Password                    |                                                                                             |
| Apps                        |                                                                                             |
|                             | ORGANIZATION ROLES                                                                          |
|                             | This user does not belong to an organization to which an organization role can be assigned. |
|                             |                                                                                             |
|                             | SITE KOLES                                                                                  |
|                             | This user does not belong to a site to which a site role can be assigned.                   |

يُختار دور للمعلم (teacher).

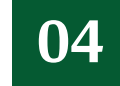

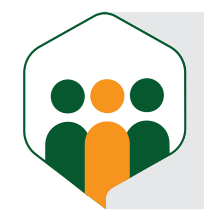

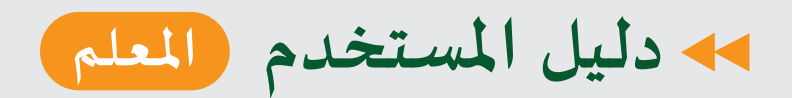

 $(\mathbf{08})$ 

| •                     |                        | حساب المعلم |
|-----------------------|------------------------|-------------|
|                       |                        |             |
|                       |                        |             |
| Information           | Password               |             |
| Organizations         |                        |             |
| Memberships           | PASSWORD               |             |
| Roles                 | New Password *         |             |
| Profile and Dashboard |                        |             |
| Password              | Enter Again *          |             |
| Apps                  |                        |             |
|                       | Require Password Reset |             |
|                       | Save                   |             |
|                       |                        |             |

#### تُضاف كلمة سر خاصة بالمعلم، وبعدها يكون حساب المعلم جاهزًا.

| البريد الشبكي رقم الهاتف<br>البريد الشبكي<br>أدخل بريدك الشبكي<br>كلمه السر<br>هل نسيت كلمه السر؟ |
|---------------------------------------------------------------------------------------------------|
| البريد الشبكي<br>أدخل بريدك الشبكي<br>كلمه السر<br>هل نسيت كلمه السر؟                             |
| أدخل بريدك الشبكي<br>كلمه السر<br>هل نسيت كلمه السر؟                                              |
| کلمه السر                                                                                         |
| مل نسبت کلمه السر؟<br>هل نسبت کلمه السر؟                                                          |
| هل نسیت کلمه السر؟                                                                                |
|                                                                                                   |
| تسجيل الدخول                                                                                      |
| أو سجل الدخول عبر                                                                                 |
| جوجل 😚 فيسبوك 📩 أبل                                                                               |
|                                                                                                   |

يدخل المعلم بحسابه للمنظومة ويبدأ عمله.

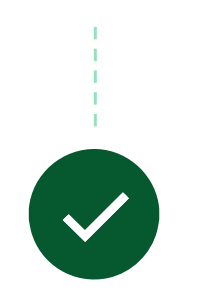

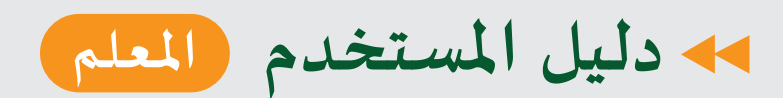

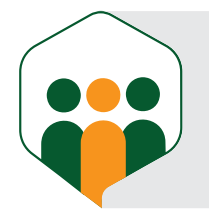

#### لوحة المعلومات الخاصة بالمعلم

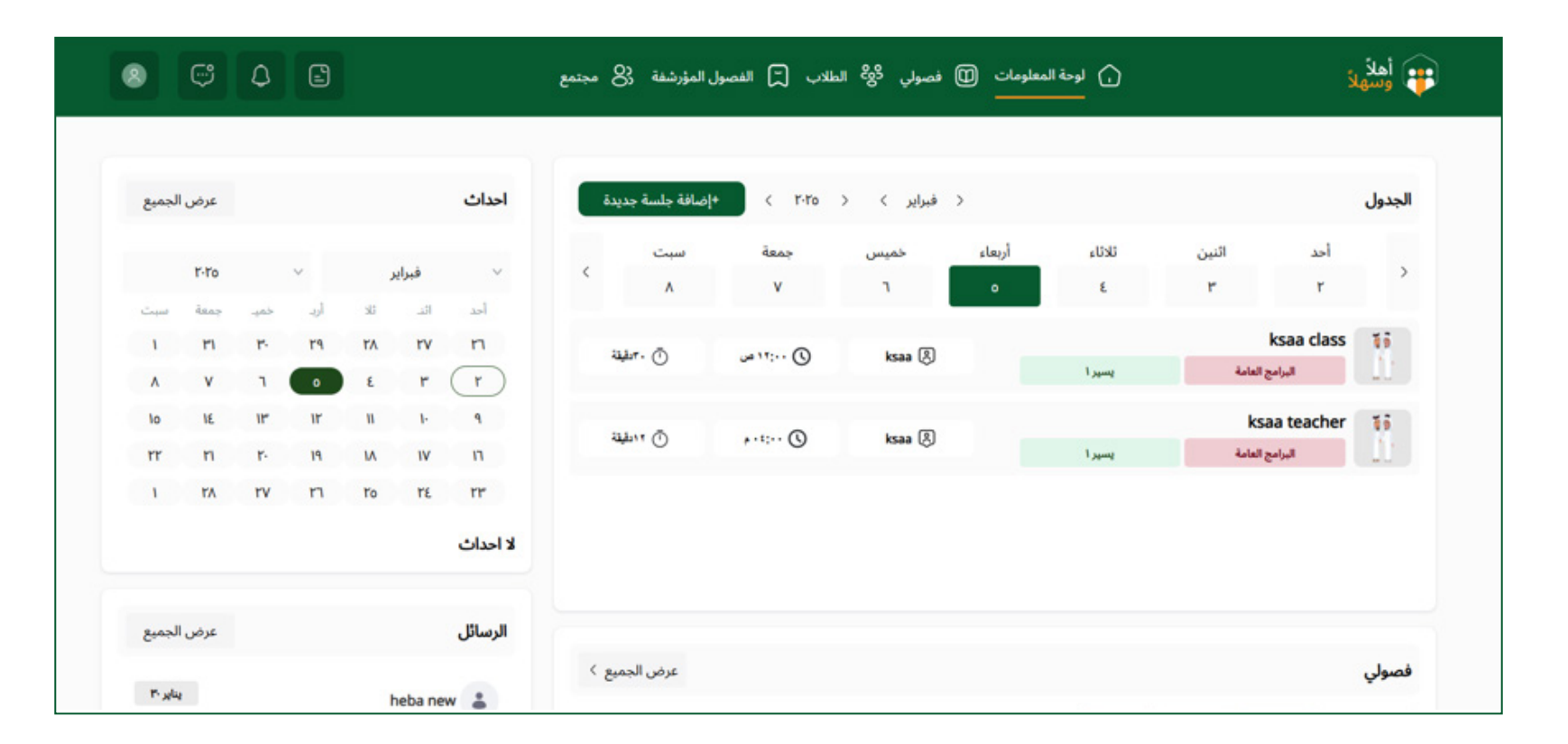

#### يظهر داخل لوحة المعلومات:

الجدول الذي تظهر فيه مواعيد حصص المعلم (التاريخ واليوم ومدة الحصة). تقويم يعرض فيه أحداث ستحصل بالأيام القادمة.

فصولي (حصص المعلم).

الرسائل المرسلة للمعلم.

الإعلانات التي ترسَل إلى مستخدمي المنظومة.

¢

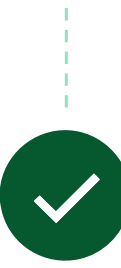

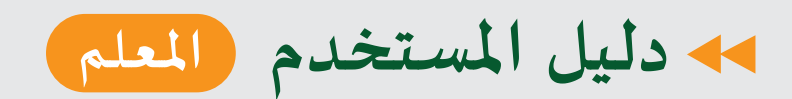

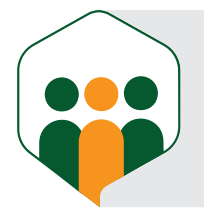

ø

#### صفحة الطلاب

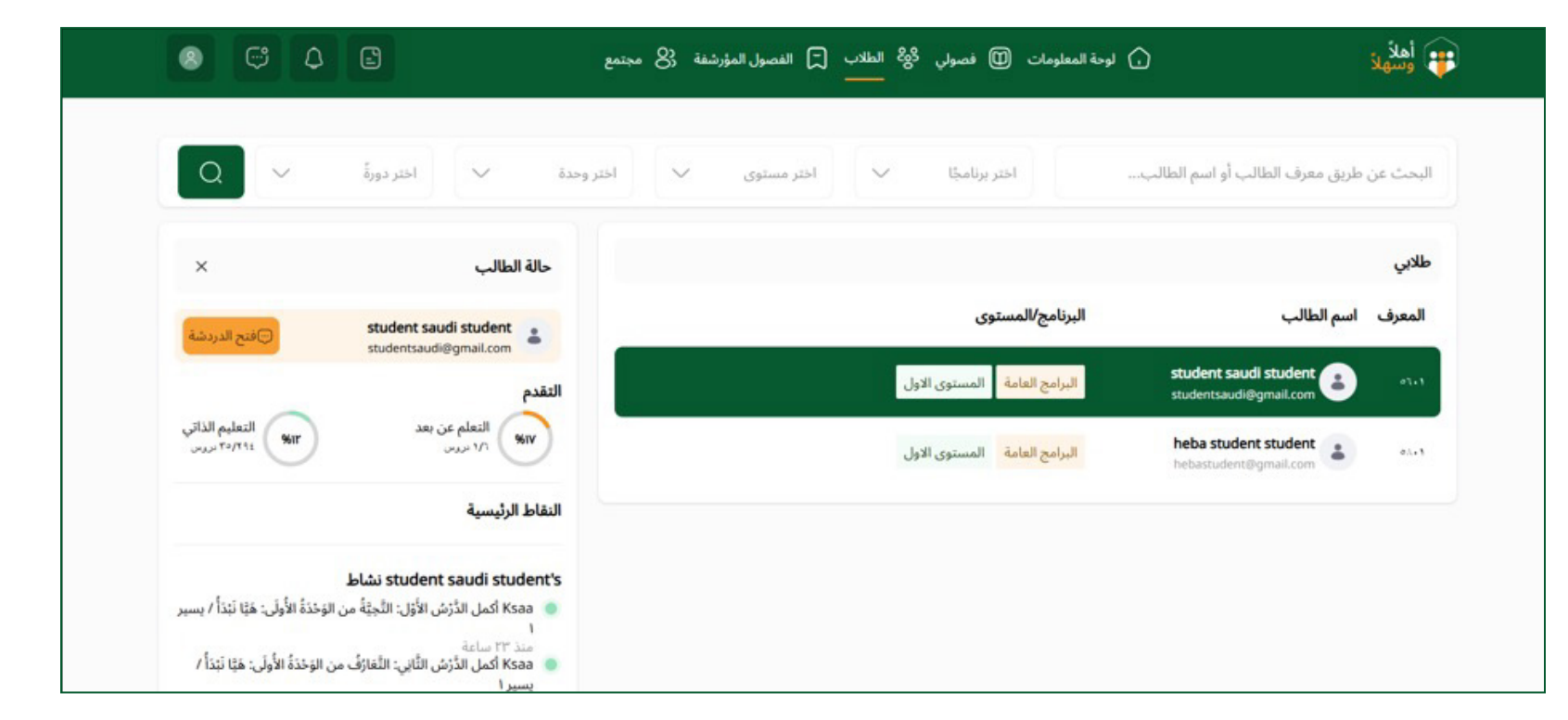

يظهر داخل الصفحة الطلاب الذين حجزوا حصص التعلم عن بعد للمعلم، وفي أي برنامج هم، والمستوى الذي وصلوا إليه.

كل طالب تظهر له حالته بالمنظومة (نسبة تقدمه بالتعلم عن بعد والتعلم الذاتي، والدروس التي أكملها من التعلم الذاتي والتعلم عن بعد).

يمكن البحث عن طالب معين عند المعلم من خلال حقول البحث الموجودة برأس صفحة المعلم (البحث عن اسم الطالب، البرنامج الموجود بها الطالب، المستوى الذي وصل له الطالب، الوحدة الموجود بها الطالب، الدورة (الدرس) المشارك بها الطالب)

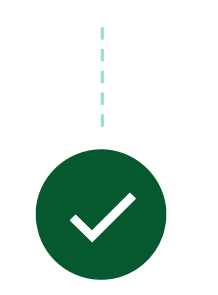

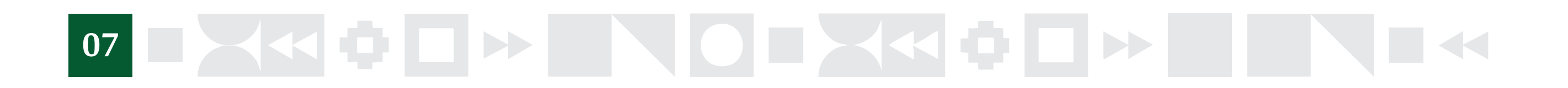

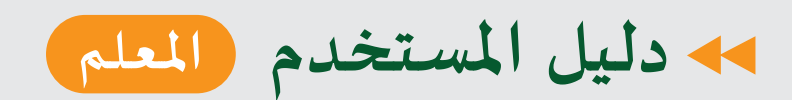

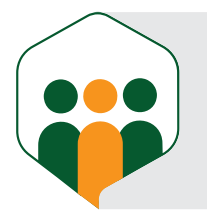

¢

#### صفحة فصولي

|     | ·0-·F-F·F0 - ·0-·F-F·F0 |                     | ب عنوان الفصل                                                                                                    | البحث حسہ  |
|-----|-------------------------|---------------------|----------------------------------------------------------------------------------------------------|------------|
|     |                         |                     |                                                                                                    | فصولي      |
| ⊙ 發 | ۱ انضم                  | 🖶 ه۰ فبرایر ۱۳:۰۰ ص | البرامج العامة ليسير // الوَحْدَةُ الأُولَىٰ: هَبَّا نَبْدَأُ<br>الدرس الأول: التَّحِيَّةُ / ksaa class<br>الدرس الأول: التُحِيَّةُ    | 10         |
| ⊙ 發 | 8 انضم                  | 📅 ٥٠ فبرایر ۲:۰۰ م  | البرامج العامة ليسير // الوَحْدَةُ الأَوَلَى: هَبَّا نَبْدَأُ<br>الدرس الأُول: التُّحِيِّةُ / ksaa teacher<br>الدرس الأول: التُجَبُّةُ | <b>8</b> 9 |

يظهر في الصفحة دروس التعلم عن بعد الخاصة بالمعلم (موعد الحصة، عدد الطلاب المنضمين إلى الحصة، أي برنامج ومستوى لكل درس).

#### عرض جميع التقديمات لواجبات الطالب والاختبارات 🖕

| Q   | ·o-·t-t·to - ·o-·t-t·to |                  | عنوان الفصل                                                                                                    | البحث حسب               |
|-----|-------------------------|------------------|----------------------------------------------------------------------------------------------------|-------------------------|
|     |                         |                  |                                                                                                    | فصولي                   |
| ⊙ & | 8 انضم                  | ه فبرایر ۱۲:۰۰ ص | البرامج العامة يسبر // الوَحْدَةُ الأُولَى: هَبَّا نَبْدَأُ<br>الدرس الأول: التَّحِيُّةُ / ksaa class<br>الدرس الأول: التَّحِيُّةُ | 10 00<br>10 00<br>10 00 |

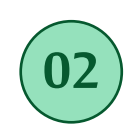

| Conform. Gard (10)to |          | بم بيريز ٢٠٠        | unter augo                                                                                                    | ه واجب     |
|----------------------|----------|---------------------|----------------------------------------------------------------------------------------------------|------------|
| عرض جميع التقديمات   |          |                     |                                                                                                    | 🕑 اختبار   |
| ⊙ 發                  | 1 انضم 8 | 💼 ٥٠ فبرایر ۲۰:٤٠ م | <mark>البرامج العامة</mark> يسير // الوَحْدَةُ الأُولَى: هَيَّا نَبَدَأُ<br><b>الدرس الأول: التَّحِيُّةُ / ksaa teacher</b><br>الدرس الأول: التُجَهُ | <b>8</b> 9 |

كل درس فيه واجبات واختبارات تظهر عند المعلم، ويقوم بالنقر على عرض جميع التقديمات لمعاينة (تصحيح) كل واجب أو اختبار للطلاب.

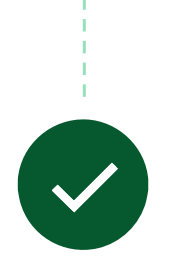

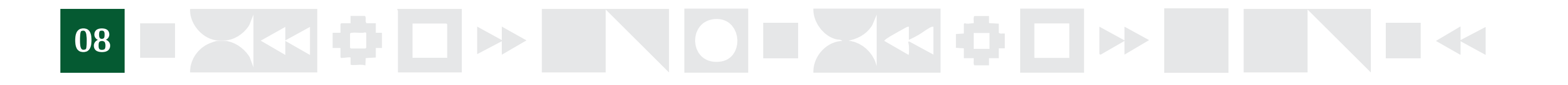

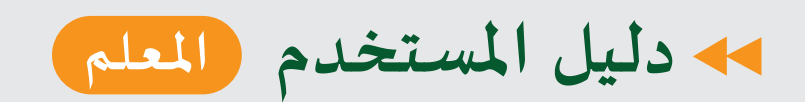

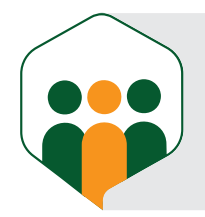

¢

#### معاينة (تصحيح) الاختبار للطلاب

بعد عرض جميع التقديمات للاختبار يظهر جميع الطلاب الذين قدموا الاختبار، ويمكن للمعلم معاينة الاختبار (تصحيح الاختبار لكل طالب).

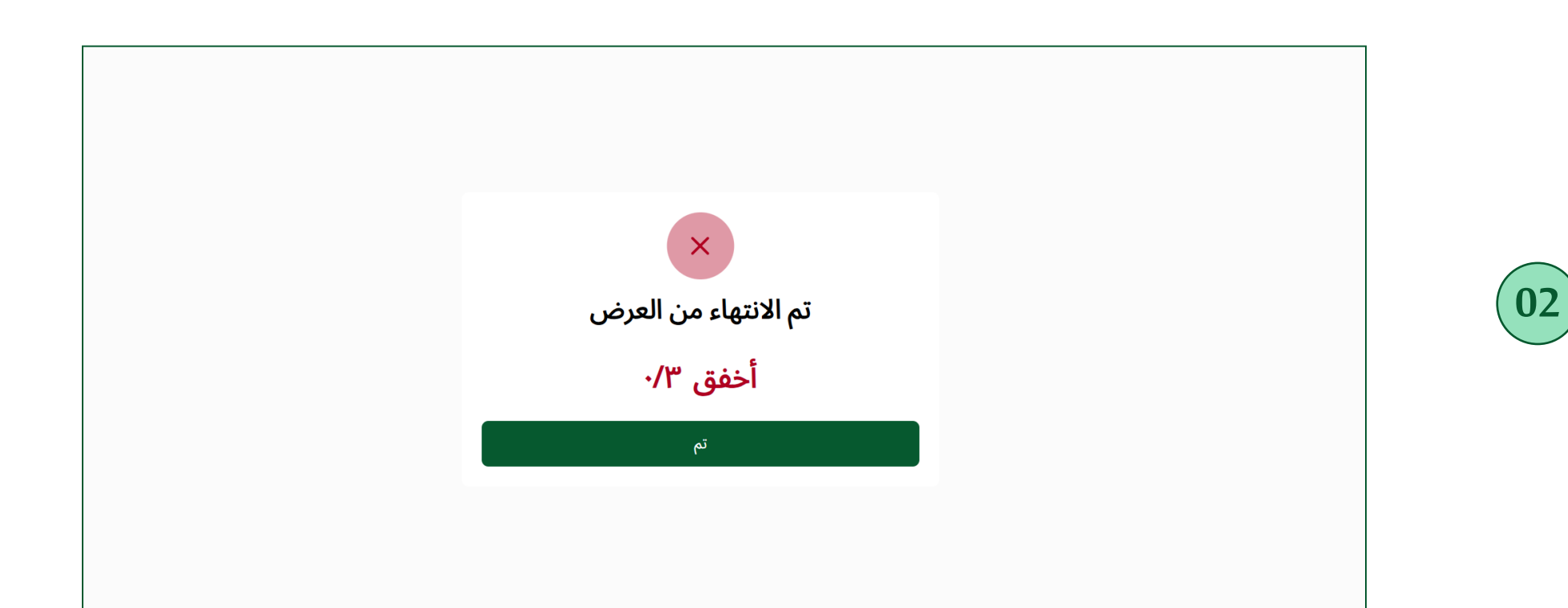

### 

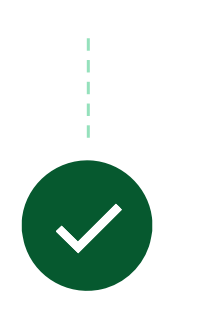

بعد أن يصحح المعلم الامتحان للطالب تظهر العلامة النهائية للاختبار، ويوضح إذا كان قد نجح بالاختبار أو أخفق.

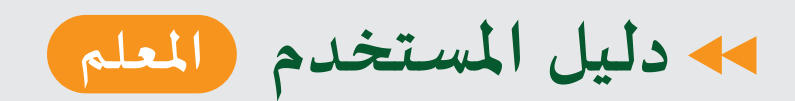

02

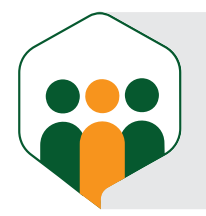

o

### معاينة (تصحيح) الواجب للطلاب

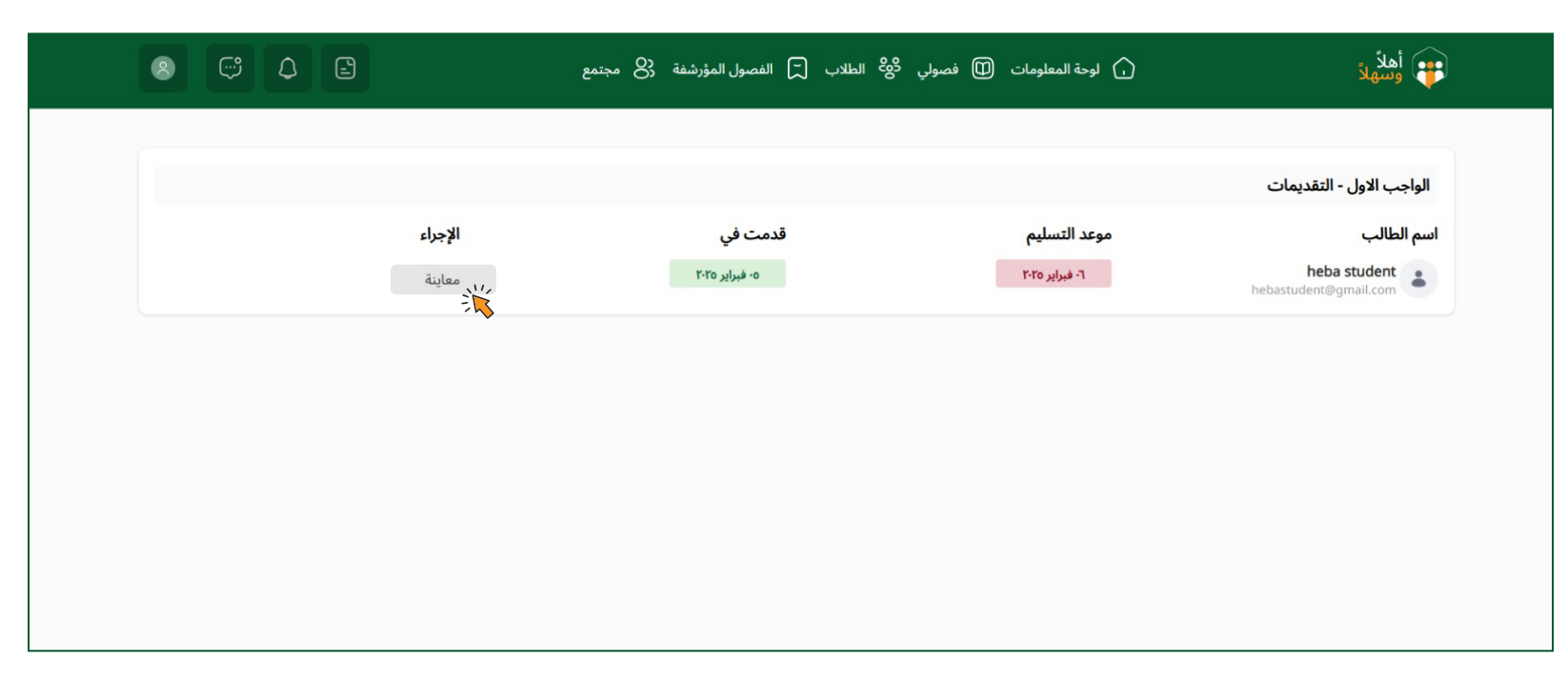

بعد عرض جميع التقديمات للواجب يظهر جميع الطلاب الذين قدموا الواجب، ويمكن للمعلم معاينة الواجب (تصحيح الواجب لكل طالب).

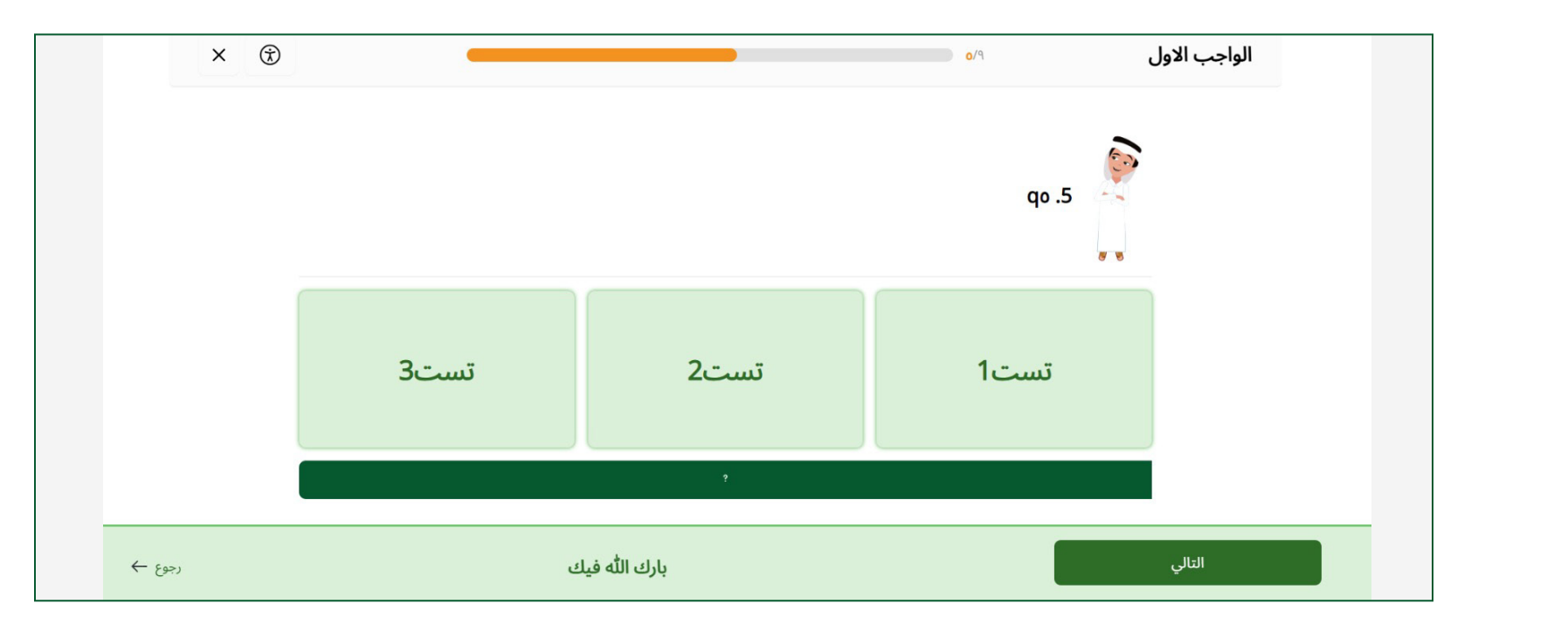

داخل كل واجب يمكن للمعلم أن يكتب تغذية راجعة لكل سؤال من أسئلة الواجب وذلك بالنقر على الزر الأخضر.

## 

يظهر صندوق يكتب فيه المعلم التغذية الراجعة الخاصة بالسؤال وينقر على زر حفظ (هذه التغذية الراجعة تظهر عند الطالب).

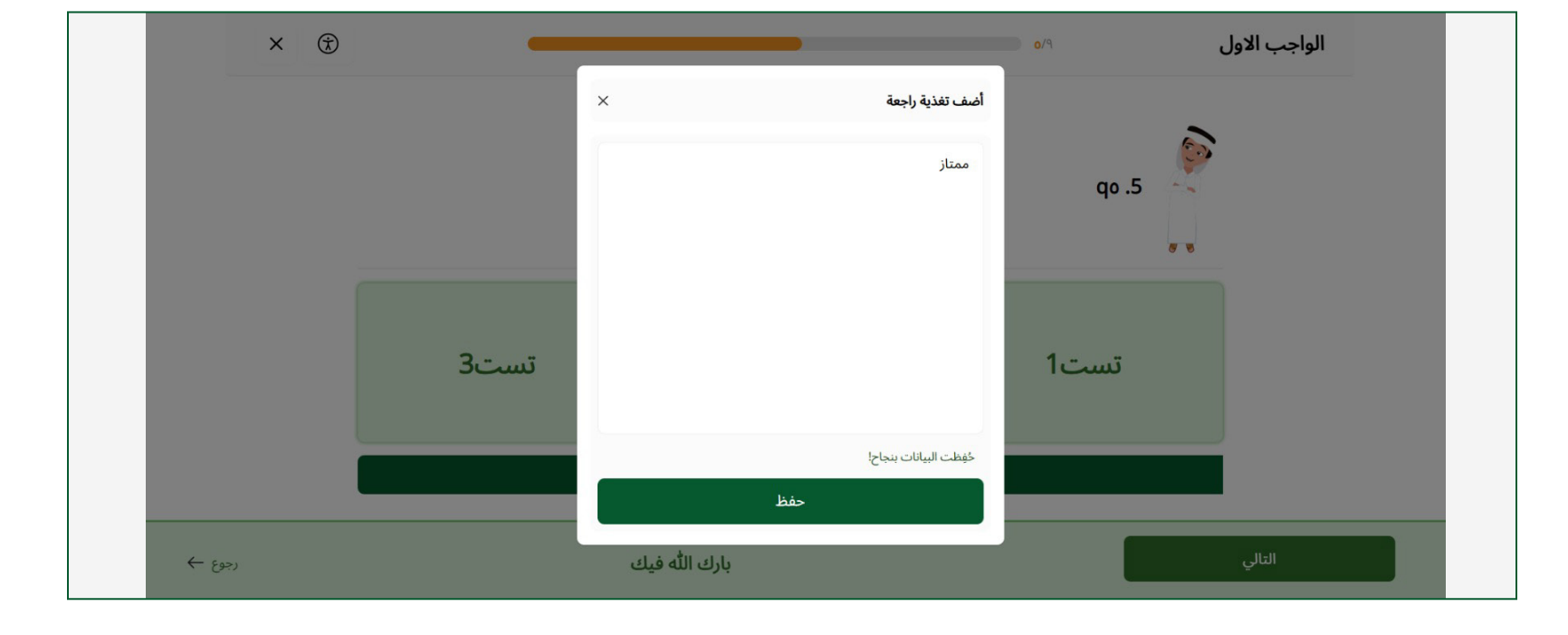

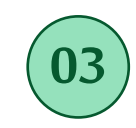

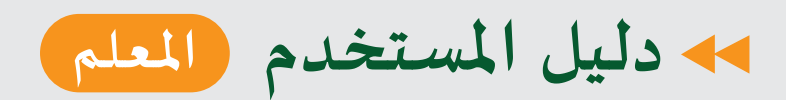

05

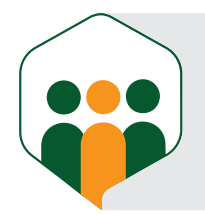

¢

#### معاينة (تصحيح) الواجب للطلاب

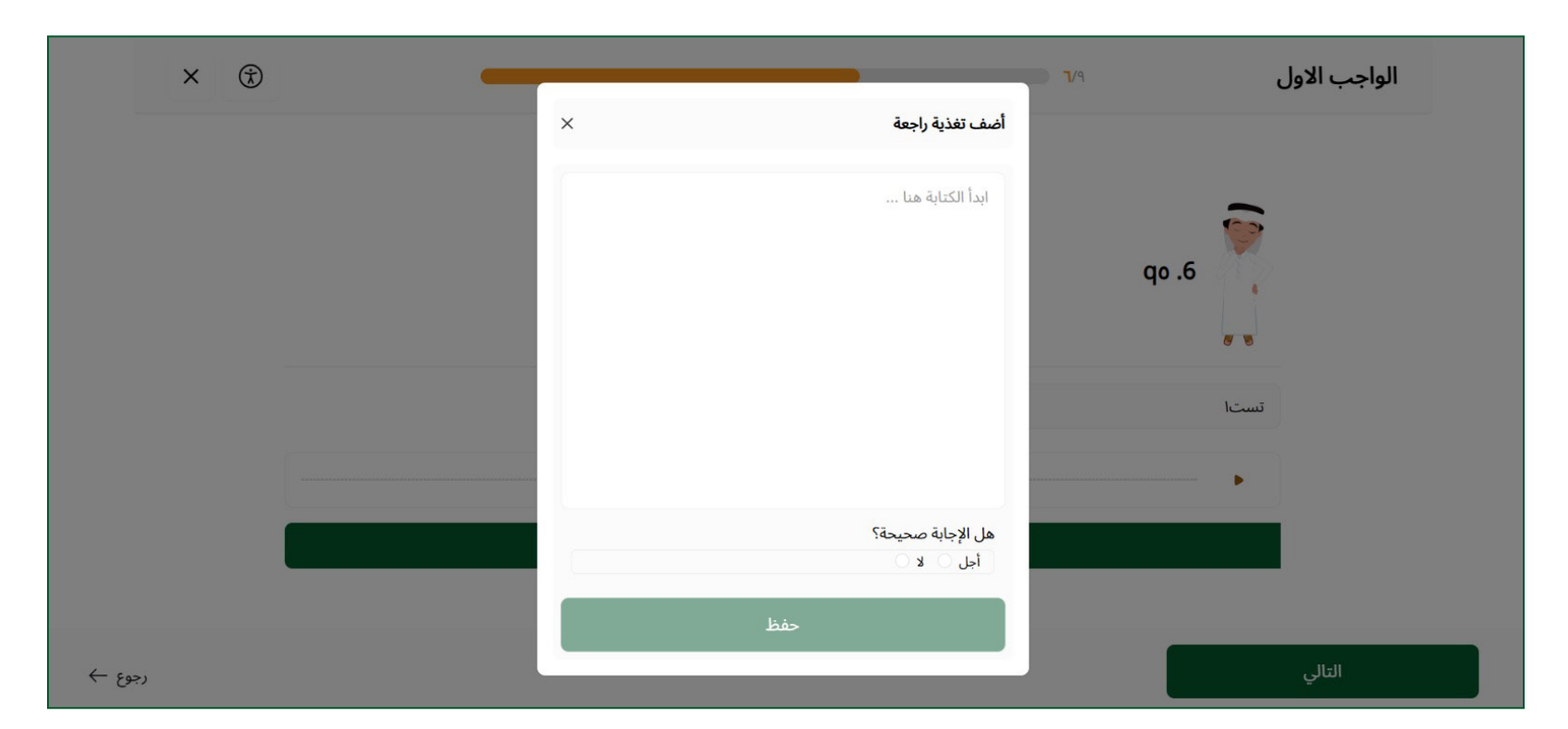

بعض الأسئلة مثل سؤال التسجيل الصوتي أو سؤال الكتابة الحرة يجب على المعلم أن يصححها بنفسه (أسئلة لم يصححها النظام بنفسه)؛ للتأكد من صحتها من خلال اختيار (أجل) إذا كانت الإجابة صحيحة، أو اختيار (لا) إذا كانت الاجابة خاطئة.

| الواجب الاول |               |             | × |
|--------------|---------------|-------------|---|
|              | صححه النظام   | عرص انسوال  |   |
| r            | صحَّحه النظام | عُرض السؤال |   |
| ٤            | صحَّحه النظام | غرض السؤال  |   |
| ٥            | صحَّحه النظام | عُرض السؤال |   |
| ٦            | لم يُصحَّح    | عُرض السؤال |   |
| v            | صحَّحه النظام | عُرض السؤال |   |
| ٨            | صخّح          | عُرض السؤال |   |
| ٩            | صحَّحه النظام | عُرض السفال |   |

#### عند الانتهاء من معاينة المعلم (تصحيح) الواجب للطالب تظهر الأسئلة الموجودة بالنظام كاملة.

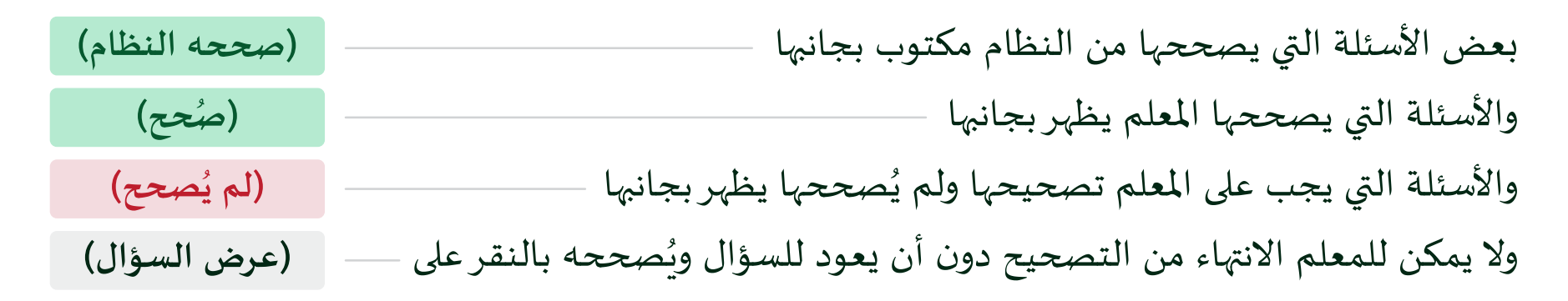

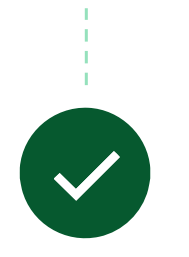

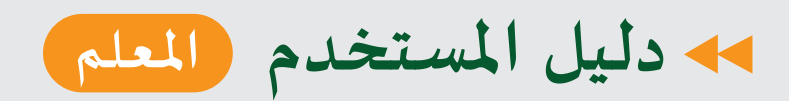

02

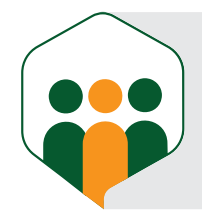

#### إضافة جلسة جديدة من عند المعلم (داخل درس)

#### إضافة المعلم جلسة جديدة

| احداث                        |                                                         |                |
|------------------------------|---------------------------------------------------------|----------------|
| Carde Obje                   | < فبراير > < ٢٠٢٥ > , <sub>ال ا</sub> +إضافة جلسة جديدة | الجدول         |
|                              | ثلاثاء أربعاء خميس جمعة سبت                             | أحد اثنين      |
| √ قبرایر √ ۲۰۲۵              | × ۸ ۷ ٦ ٥ ٤                                             | ٣٢             |
| احد اند تلا ارد خمی جمعه سبت |                                                         | ksaa class     |
|                              | یسیرا 🚯 ksaa این آن ۲۰ دنیفة ا                          | البرامج العامة |
| 10 16 11" 11" 11 1- 9        |                                                         | ksaa teacher   |
| ۲۲ ۲۱ ۲۰ ۱۹ ۱۸ IV IT         | یسیرا آن ۲۰:۵۰۰ (ksaa 🖗                                 | البرامج العامة |
| 1 FA FV F7 F0 FE FM          |                                                         |                |
| لا احداث                     |                                                         |                |
|                              |                                                         |                |

يمكن للمعلم أن يضيف جلسة جديدة بالنقر على زر (إضافة جلسة جديدة) الذي في لوحة المعلومات عند الجدول.

| عرض الجميع                                        | الرسائل                                                    |                                                                                          |                     |                                                                                                    |            |
|---------------------------------------------------|------------------------------------------------------------|------------------------------------------------------------------------------------------|---------------------|----------------------------------------------------------------------------------------------------|------------|
| البود                                             |                                                            | عرض الجميع 🗧                                                                             |                     |                                                                                                    | فصولي      |
| يناير ۳۰                                          | heba new                                                   | 83 الضم 🔇 🕑 🕑                                                                            | 💼 ٥٠ فبرایر ۱۲:۰۰ ص | البرامج العامة ليسير // الوَحْدَةُ الأُوَلَى: هَبَّا نَبَدَأَ<br>الدرس الأول: التُّحِيَّةُ / ksaa class<br>الدرس الأول: التُحِبَّةُ |            |
| عرض الجميع                                        | الإعلانات                                                  | <ul> <li>جلسه جديدة</li> <li>إعلان جديد</li> <li>إعلان جديد</li> <li>8 الطلاب</li> </ul> | 🖽 ٥٠ فبرایر ۰۰:٤٠ م | البرامج العامة فيسير // الوَحَدَةُ الأُوَلَى: هَبَّا نَبَدَأُ<br>الدرس الأول: التُجِيُّةُ / ksaa teacher<br>الدرس الأول: التُجَةُ   | <b>1</b> 0 |
|                                                   |                                                            |                                                                                          |                     |                                                                                                    |            |
| <b>ات بعد!</b><br>دن أو إنشاء إعلان، سيُدرَج هنا! | <b>لا توجد إعلان</b><br>لا شيء لإظهاره بعد! بمجرد تلقي إعا |                                                                                          |                     |                                                                                                    |            |

يمكن إضافة المعلم لجلسة جديدة من خلال فصولي بالنقر على أيقونة الإعدادات بجانب الدرس الذي يرغب في إضافة حصة داخله.

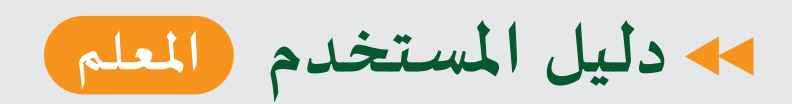

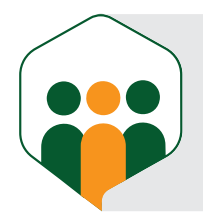

#### إضافة جلسة جديدة من عند المعلم (داخل درس) 🛛 🏮

#### إضافة المعلم جلسة جديدة

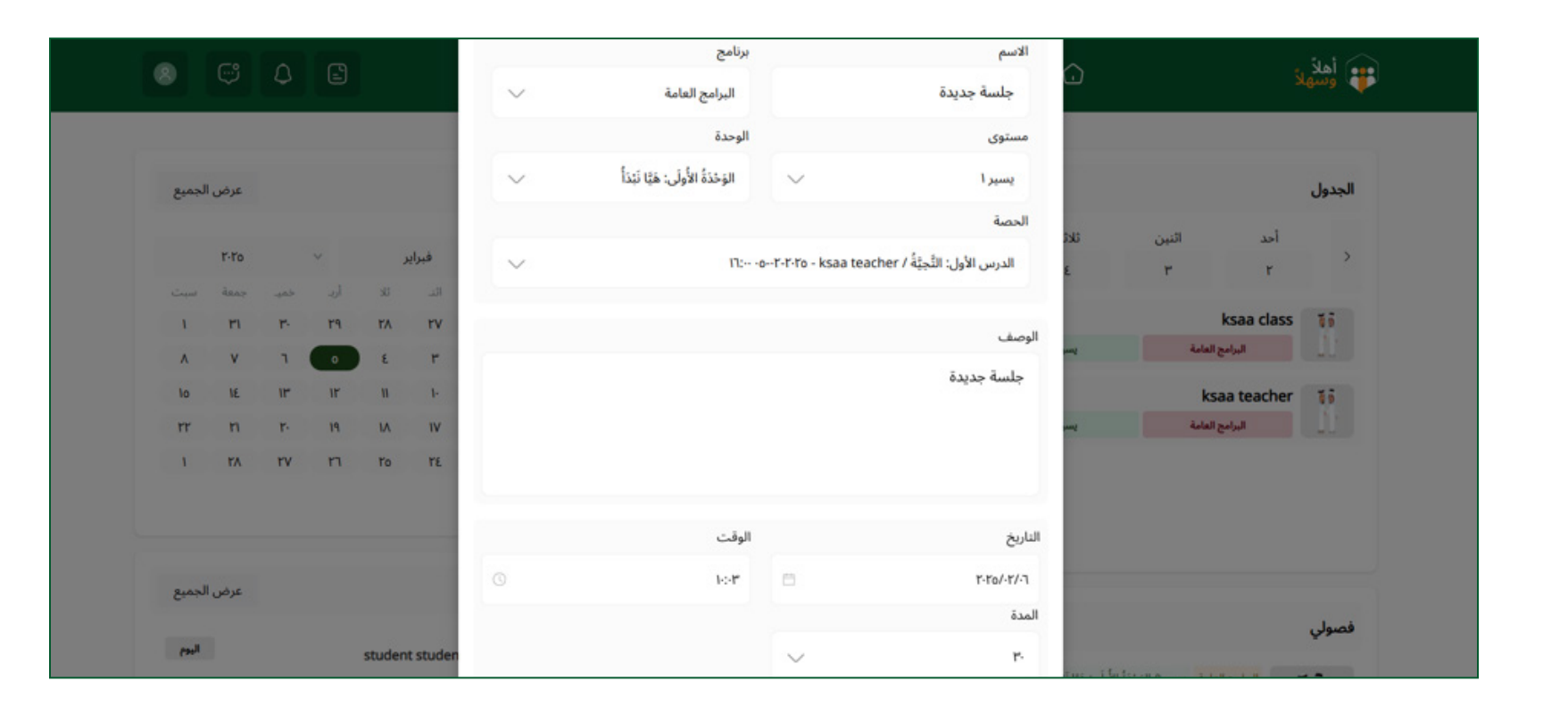

بعد النقر على زر إضافة جلسة يظهر الصندوق، ويملأ بياناته المعلم بيانات إضافة جلسة جديدة (اسم الحصة، البرنامج، المستوى، الوحدة، الحصة (الدرس المراد إضافة الجلسة داخله)، وصف للجلسة، تاريخ الجلسة، وقت الجلسة، ومدتها).

> لا يظهر للمعلم غير البرنامج، والمستوى، والموجودين فيه (إذا أضيف المعلم في أكثر من برنامج أو مستوى فيظهرون عند إضافة الجلسة).

| عرض الجميع                |                      | يداث                          | < فبرایر > < ۲۰۲۵ > +إضافة جلسة جدیدة |              |       |
|---------------------------|----------------------|-------------------------------|---------------------------------------|--------------|-------|
| ۲۰۲٥                      |                      | فبراير                        |                                       | ثلاثاء<br>ال | اثنین |
| جمعة سبت<br>۲ <b>۲۱ ا</b> | أرب خميـ<br>۲۹ ۳۰ ۲۹ | د ائد ئلا<br>۲ <b>۷ ۲۷ ۸۱</b> |                                       |              |       |

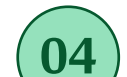

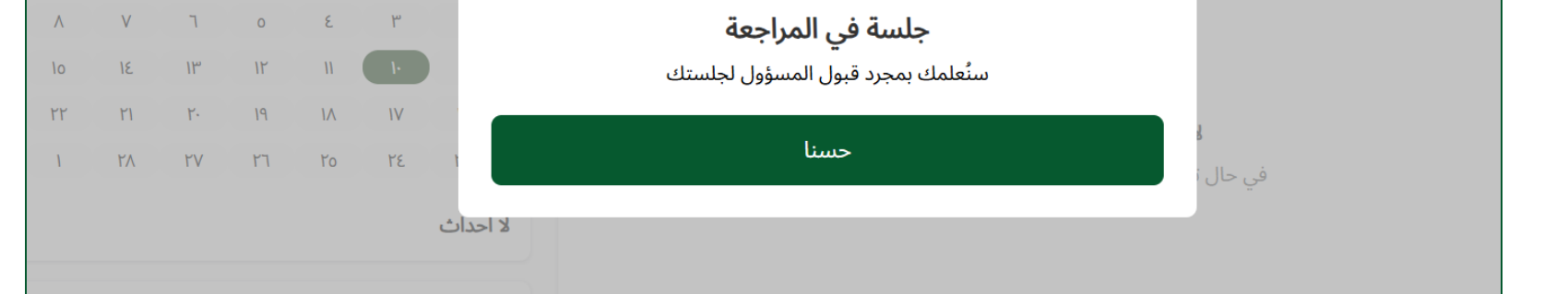

بعد أن يضيف الجلسة تظهر له نافذة توضح أن عليه الانتظار حتى قبول الآدمن جلسته.

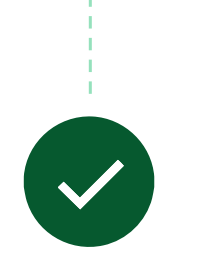

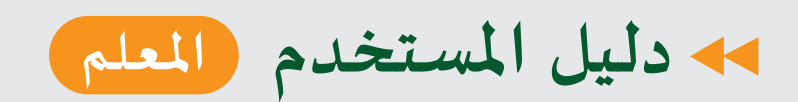

02

03

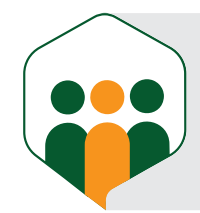

#### إضافة جلسة جديدة من عند المعلم (داخل درس)

#### موافقة الآدمن على جلسة المعلم الجديدة

| Applications Commerce  | Control Panel            | SITES X                               |
|------------------------|--------------------------|---------------------------------------|
| CONTENT                | PUBLICATIONS             | KSGAAI                                |
|                        |                          |                                       |
| E-learning content     | Publications             |                                       |
| Asset Libraries        | WORKELOW                 |                                       |
| Content Dashboard      | HOILU LOW                | <ul> <li>saudi admin admin</li> </ul> |
| Survey                 | Process Builder          |                                       |
| Steps                  | Metrics                  | Global                                |
| Self Learning          | Submissions              |                                       |
| Program                | SEARCH TUNING            |                                       |
| Exams                  |                          |                                       |
| Contact Us Submissions | Synonyms                 |                                       |
| Blog                   | Result Rankings          |                                       |
| PrIbtiChatReports      | SEARCH EXPERIENCES       |                                       |
| Student Groups         | Bluenrints               |                                       |
| Activity Trial         | bideprints               |                                       |
| Question Bank          | COMMUNICATION            |                                       |
| General Announcements  | Announcements and Alerts |                                       |
| Questions Instructions |                          |                                       |
| Attendence and         | CUSTOM APPS              |                                       |
| Recordings             | Client Extensions        |                                       |
| Online Learning        |                          |                                       |
| Supported App          |                          |                                       |

#### يفتح الآدمن التعلم عن بعد (online learning)

| Online Learning                                             |                           |
|-------------------------------------------------------------|---------------------------|
| □ Filter and Order ▼ ↓F Search for                          | a 🗄 🛨                     |
| Level( Yaseer 1 ) > Unit( الوَلَى: هَيَّ لَبُداً ) > Lesson |                           |
| الدَرْسِ الأَوْلِ: التَّحِيَّةُ                             | 1                         |
|                                                             | view-material             |
|                                                             | view-online-session       |
|                                                             |                           |
|                                                             | 🏚 manage-contains-lesson  |
|                                                             | 🖉 Edit                    |
|                                                             | view-assignments          |
|                                                             | View-online-activity      |
|                                                             | In viewSurvay             |
|                                                             | Å view-exam               |
|                                                             | 11 order-lessons-contents |

يفتح الآدمن الدرس الذي أضيفت داخله جلسة المعلم ويضغط على (view online session)

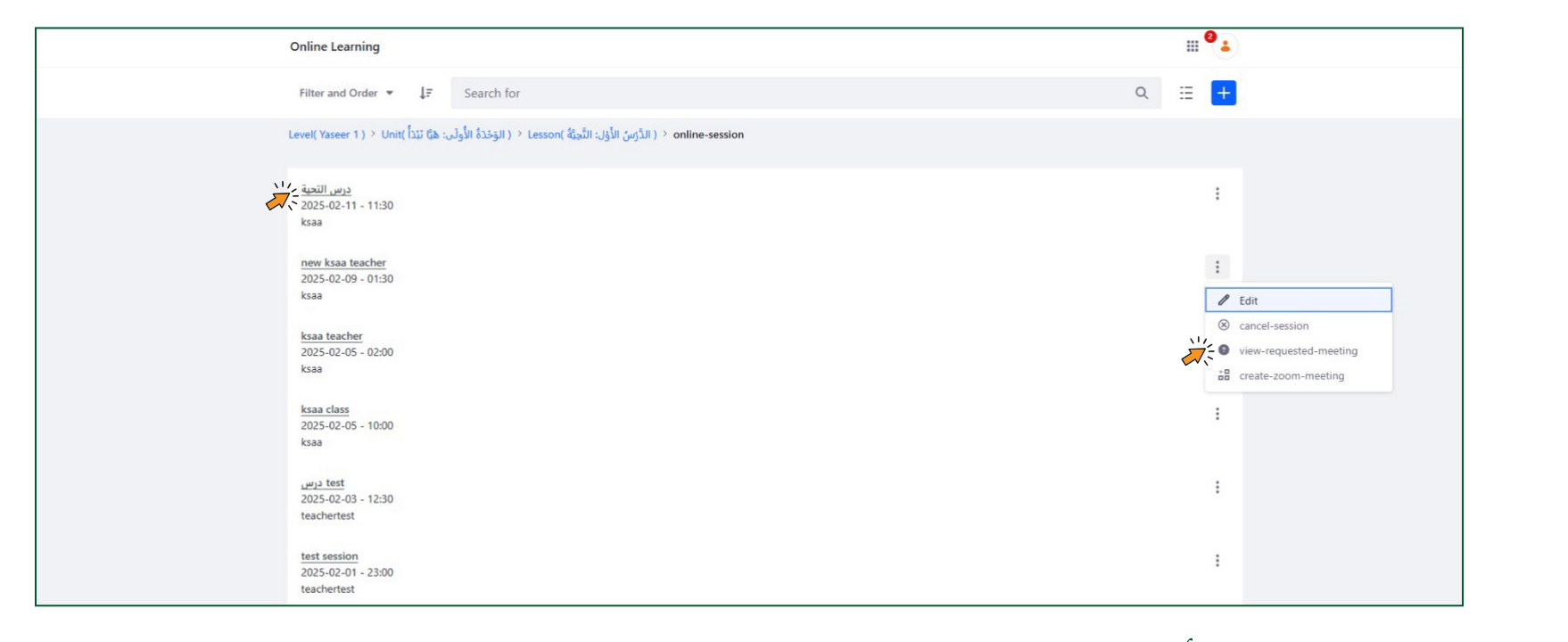

يختار الدرس الذي أضيفت داخله جلسة من المعلم، وينقر على (view requested meeting) فتظهر له الجلسة التي أضافها المعلم.

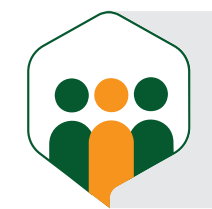

05

#### إضافة جلسة جديدة من عند المعلم (داخل درس) 🖕

#### موافقة الآدمن على جلسة المعلم الجديدة

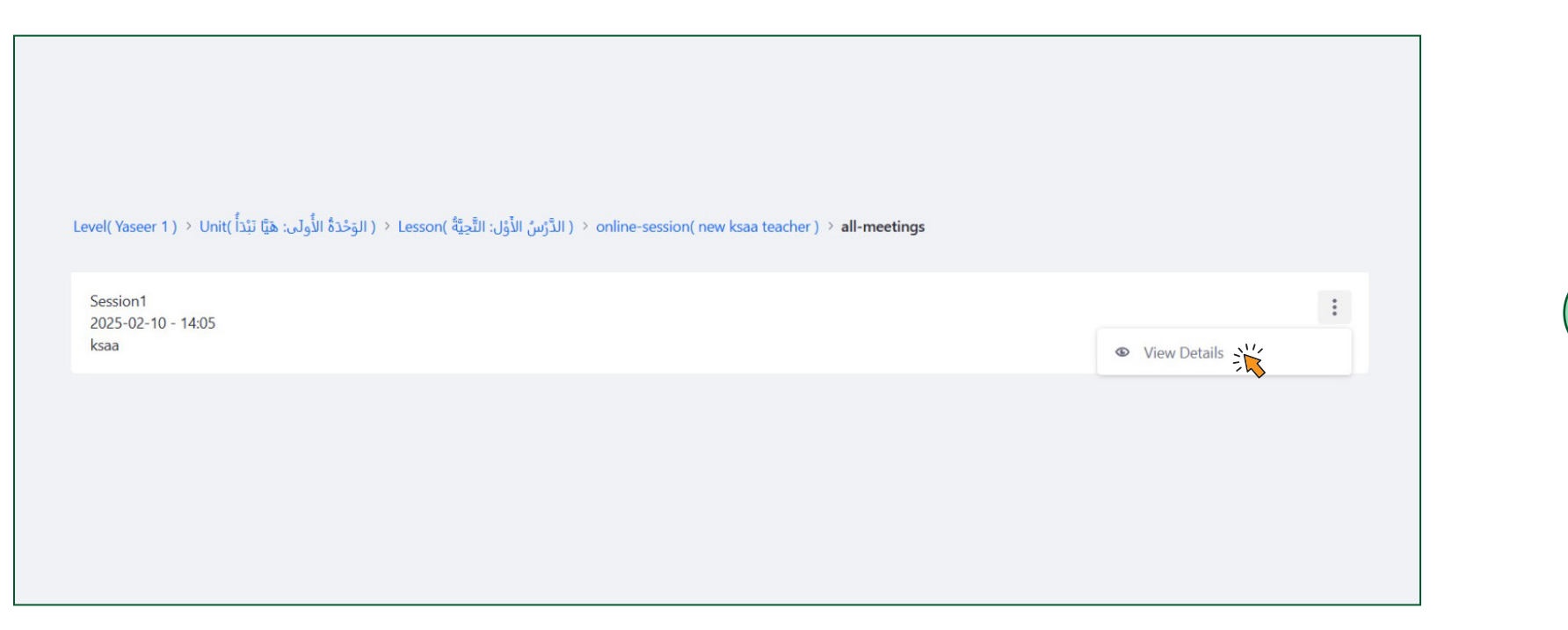

تظهر الجلسة التي أضافها المعلم وينقر على (view details)

| < requested-meetin | g-details            |
|--------------------|----------------------|
|                    | 4                    |
|                    | teacher-name         |
|                    | ksaa                 |
|                    | Start Date           |
|                    | 2025-02-10           |
|                    | Start Time           |
|                    | 14:05                |
|                    | duration-in-hours    |
|                    | 0                    |
|                    | duration-in-min      |
|                    | 30                   |
|                    | Accept Reject Cancel |

### 

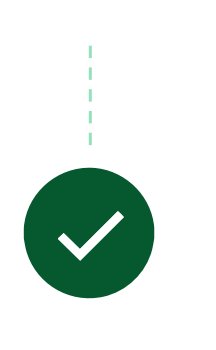

إما أن يقبل الآدمن جلسة المعلم فتظهر عنده، أو يرفضها.

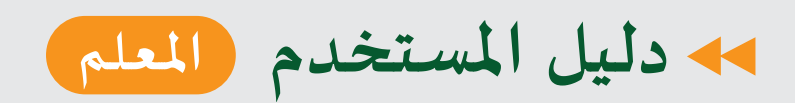

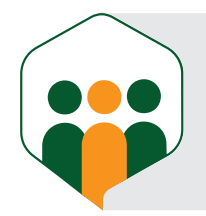

0

#### التواصل بين المعلم والطالب (رسائل)

| 8 🤤 4 🖻                                        | 88 <sup>3</sup> الطلاب 🎵 الفصول المؤرشفة 🕄 مجتمع                            | 🖒 لوحة المعلومات 🛍 فصولي |                                     | أهلاً<br>وسهلاً   |         |
|------------------------------------------------|-----------------------------------------------------------------------------|--------------------------|-------------------------------------|-------------------|---------|
|                                                |                                                                             |                          | + رسالة جديدة                       | J                 | الرسائا |
|                                                |                                                                             |                          |                                     | ب عن طريق الاسم   | ابحث    |
|                                                |                                                                             |                          | اليوم ••••                          | student student   | •       |
| ی إلى student student                          | <b>ابدأ محادثتك</b><br>لا يوجد شيء لعرضه حتى الآن! ابدأ بإرسال رسالتك الأول |                          | باير ۲۰                             | heba new          | •       |
| Q                                              |                                                                             | اكتب رسالتك هنا          |                                     |                   |         |
| سياسة الخصوصية شروط الخدمة حول الأسئلة الشائعة |                                                                             | لعربية @ ٢٠٢٥            | لة لمجمع الملك سلمان العالمي للغة ا | جميع الحقوق محفوظ |         |

يكون التواصل بين المعلم والطالب عن طريق صفحة الرسائل؛ إذ يختار المعلم الطالب لذي يريد التواصل معه من خلال الضغط على زر رسائل جديدة.

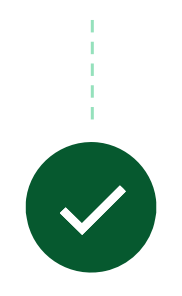

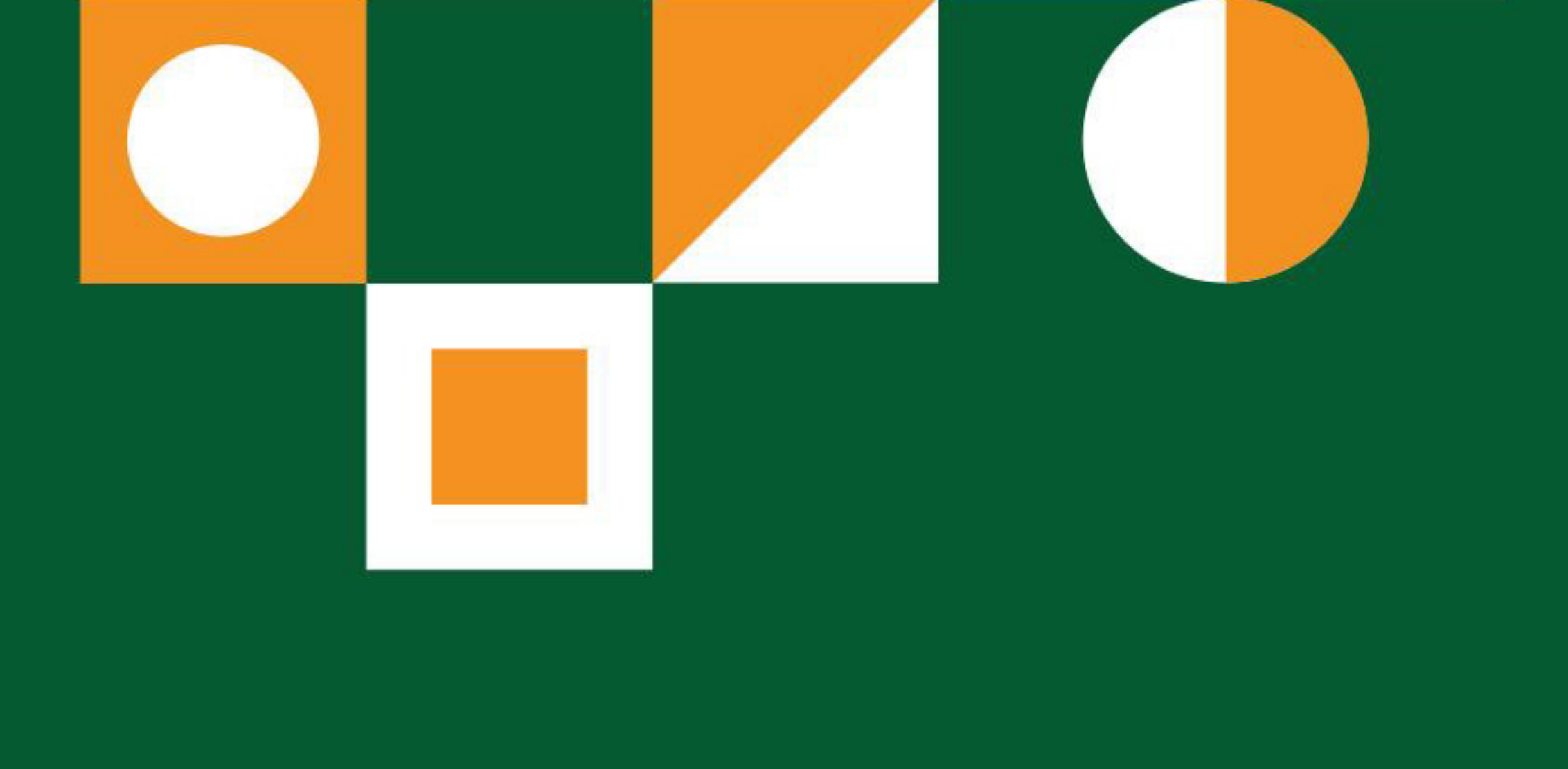

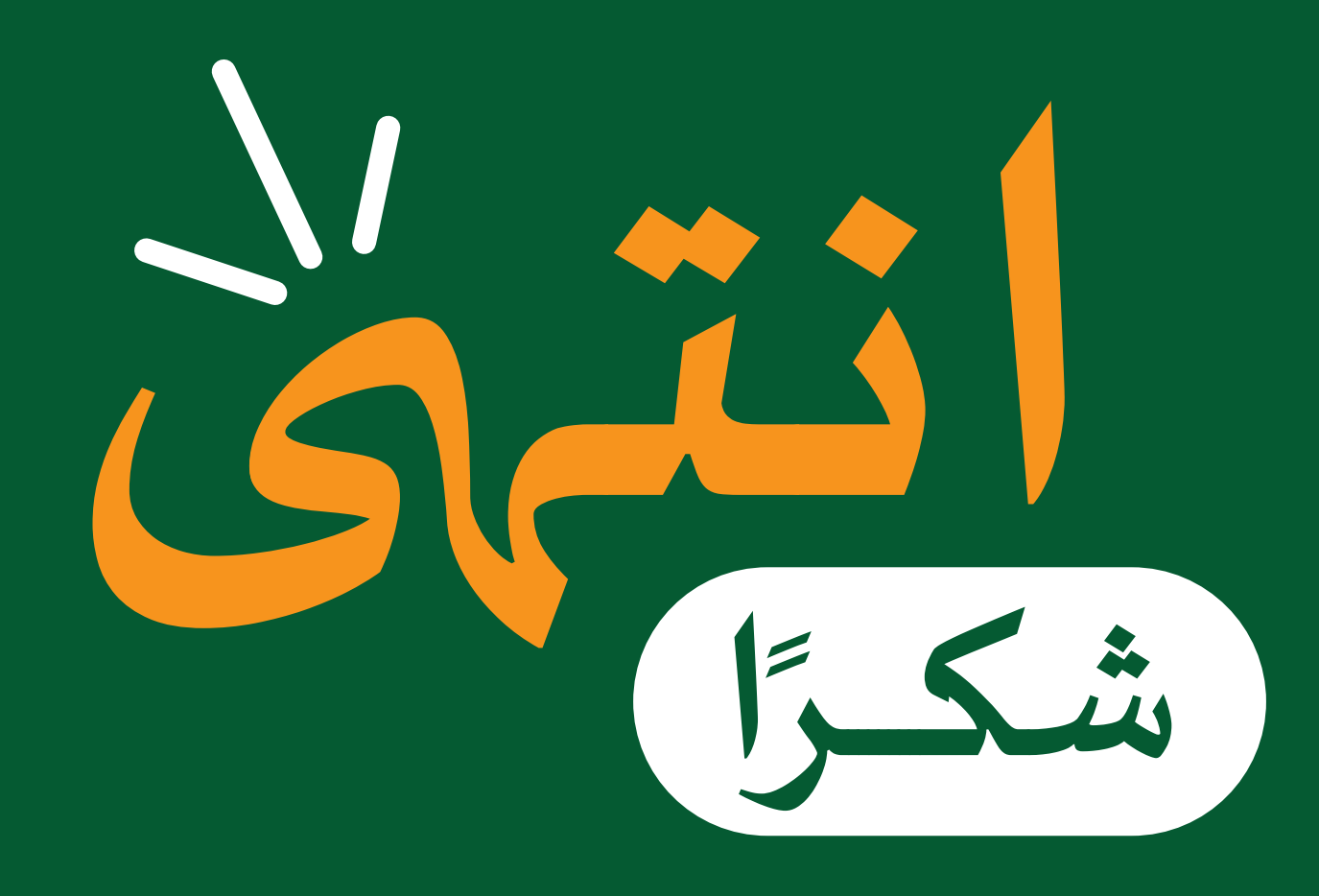

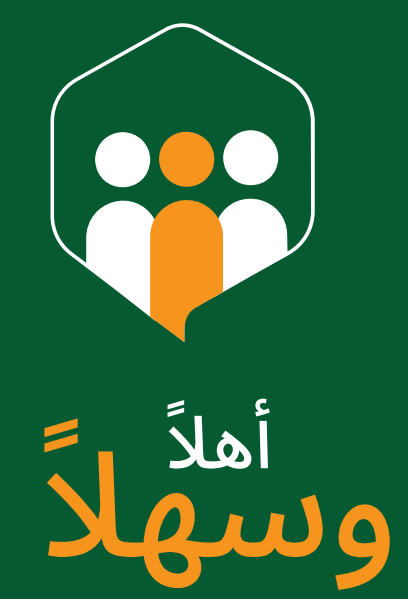

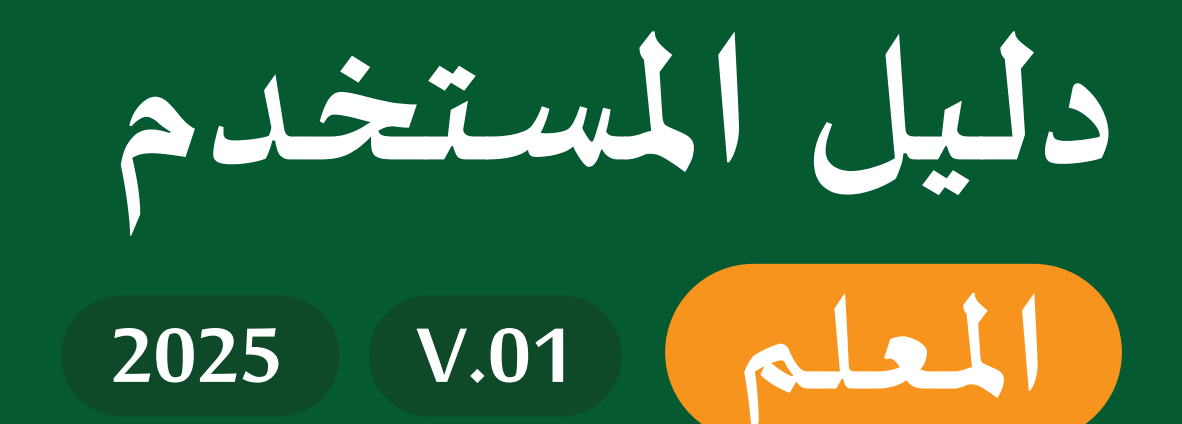